# 海には海の、労務管理。

# クラウド型 船員向け労務管理システム **RANS-CPU**操作マニュアル アプリ版

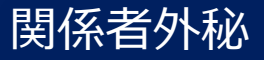

- ・インストールからログインまでの流れ(3~4ページ)
- ・メニュー画面(5ページ)
- ■機能:日次全船員タイムチャート
- ・日次全船員タイムチャート 画面説明(6ページ)
- ・作業データの入力や編集をする(7ページ)
- ■機能:船員(個)記録簿タイムチャート
- ・船員(個)記録簿タイムチャート 画面説明 (8ページ)
- ■機能:サーバ同期
- ・同期方法(9ページ)
- ■機能:マスタ取込

・取込方法(10ページ)

#### アプリ版のメリット

アプリ版のTrans-crewはオフライン状態でも作業入力が可能 です。これは、他のTrans-crewのシステムと比べて非常に便 利な機能です。通常、船の上などのリモート場所ではインター ネット接続が不安定であることがあり、オフライン作業入力の 機能は重要です。アプリ版Trans-crewを使用すれば、船上で も作業入力を行うことができ、後でオンラインに接続された際 にデータを同期できるでしょう。これにより、船のクルーは航 海中に必要な情報を入力し、効率的に作業データを管理できま す。

## インストールからログインまでの流れ

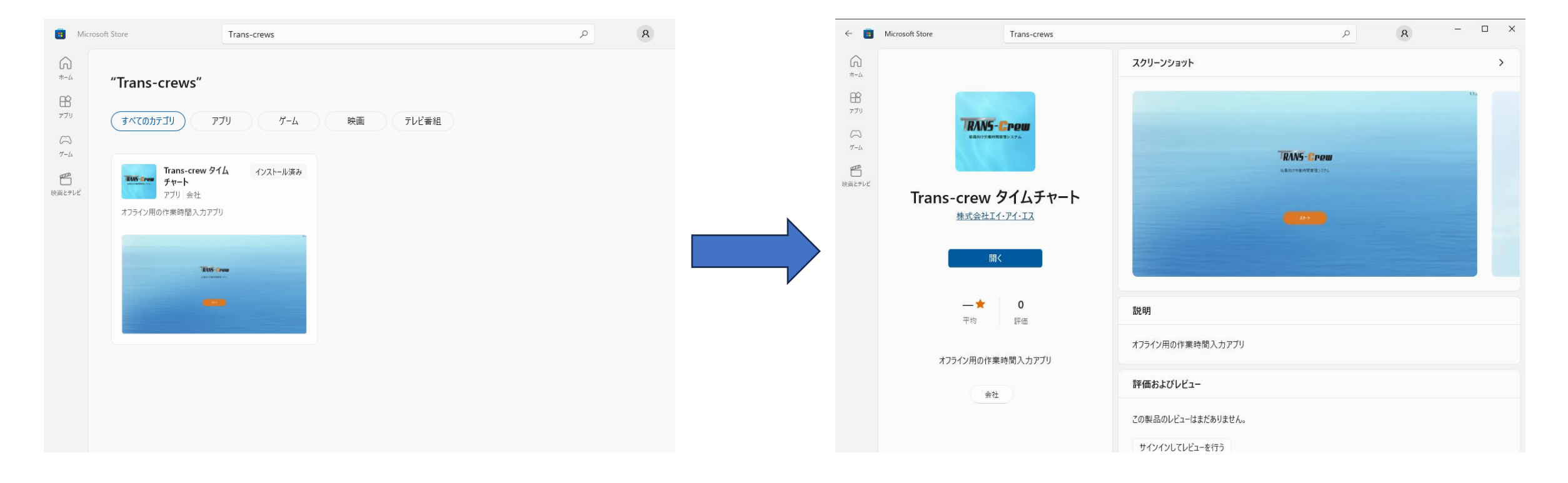

1, Microsoft Storeを開いて「Trans-crew」 を検索

2, インストールを行う

## インストールからログインまでの流れ

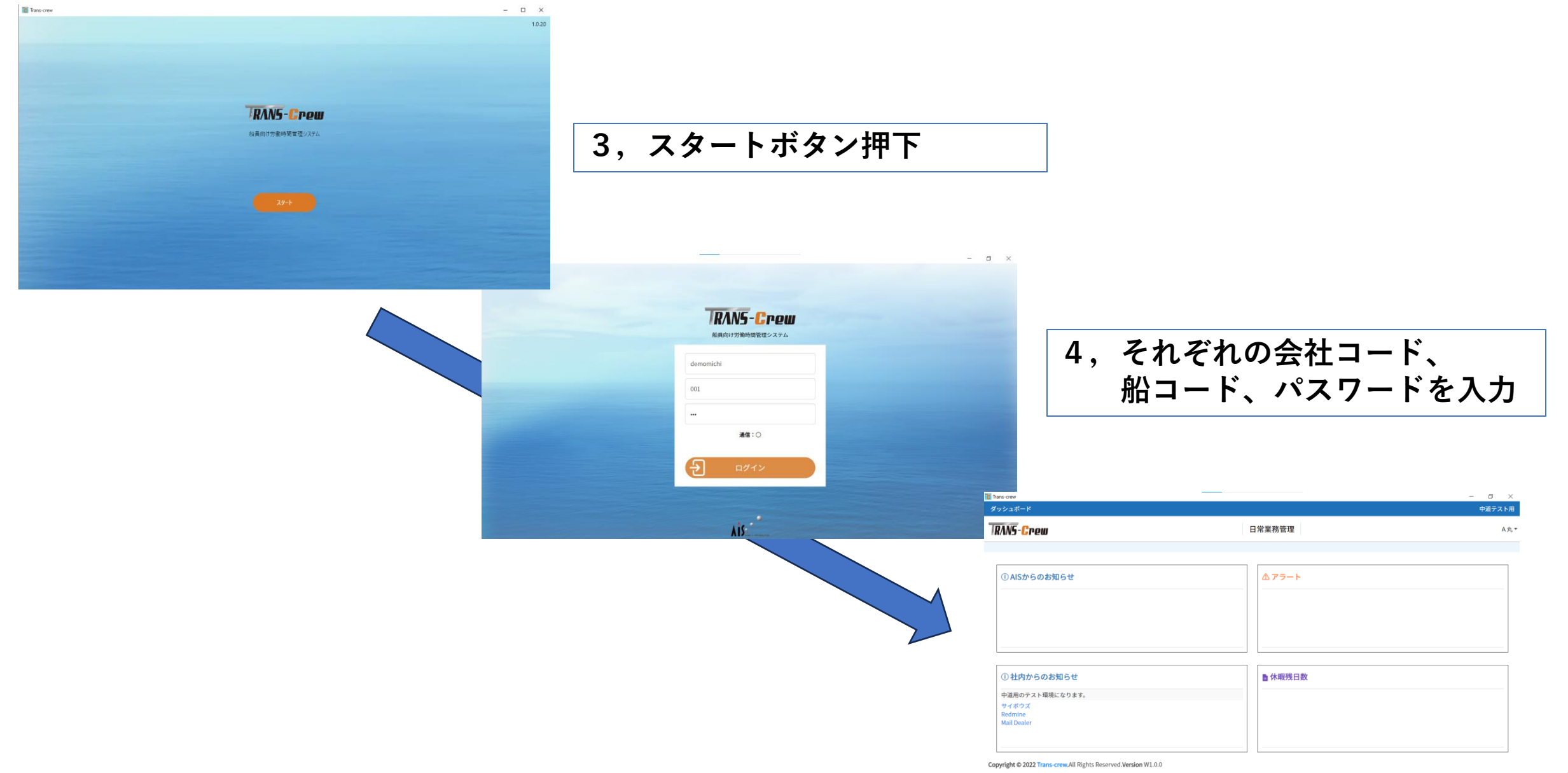

## メニュー画面

| Trans-crew   |                 | – 0 ×                      |
|--------------|-----------------|----------------------------|
| ダッシュボード      |                 | 中道テスト用                     |
| IRANS-Crew   | 日常業務管理          | A丸                         |
|              | 日次全船員タイムチャート    |                            |
| ① AISからのお知らせ | 船員(個)記録簿タイムチャート |                            |
|              | リーハ向舟           | (時間外労働含む) <u>6件</u>        |
|              | マスタ取込           | ≥した24時間当たりの休息時間 <u>10件</u> |

| ① 社内からのお知らせ                                        | ■ 休暇残日数 |
|----------------------------------------------------|---------|
| 中道用のテスト環境になります。<br>サイボウズ<br>Redmine<br>Mail Dealer |         |

Copyright © 2022 Trans-crew.All Rights Reserved.Version W1.0.3 file:///C:/ProgramData/TranscrewApp/.trans-crew-w-1.0.3.html#

アプリ版では日常業務管理の中の4つの機能を動かすことができる

サーバ同期

マスタ取込

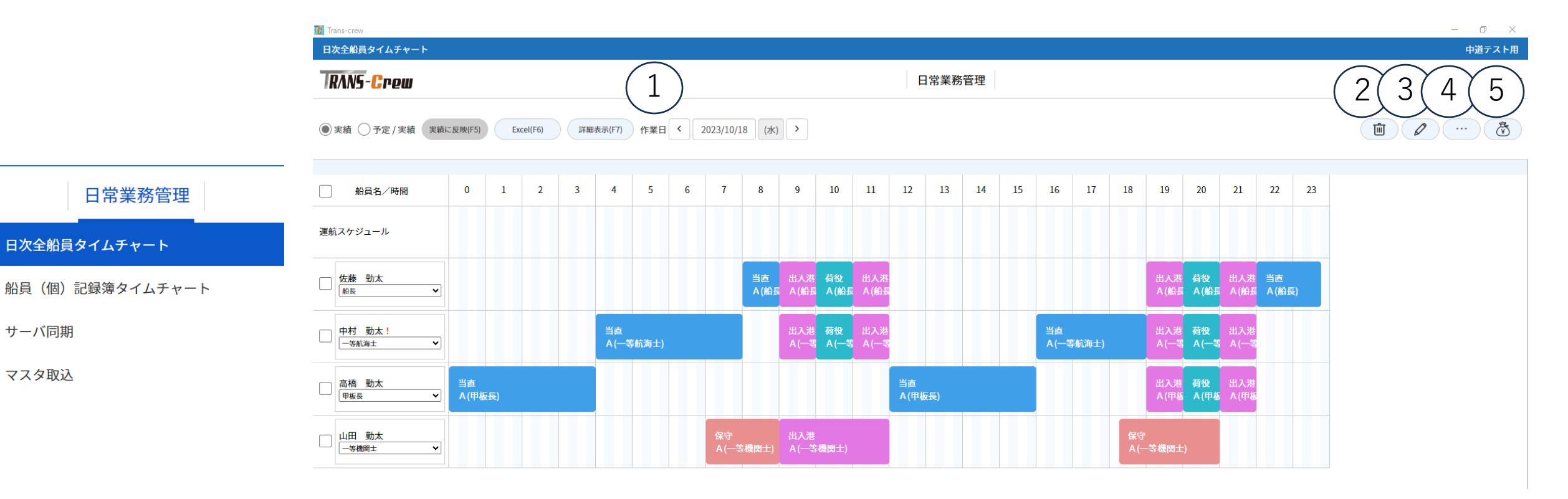

①作業日の表示を切り替え ②入力内容の削除 ③入力内容の入力 ④労働時間や休憩など詳細時間の確認 ⑤給与関連の確認

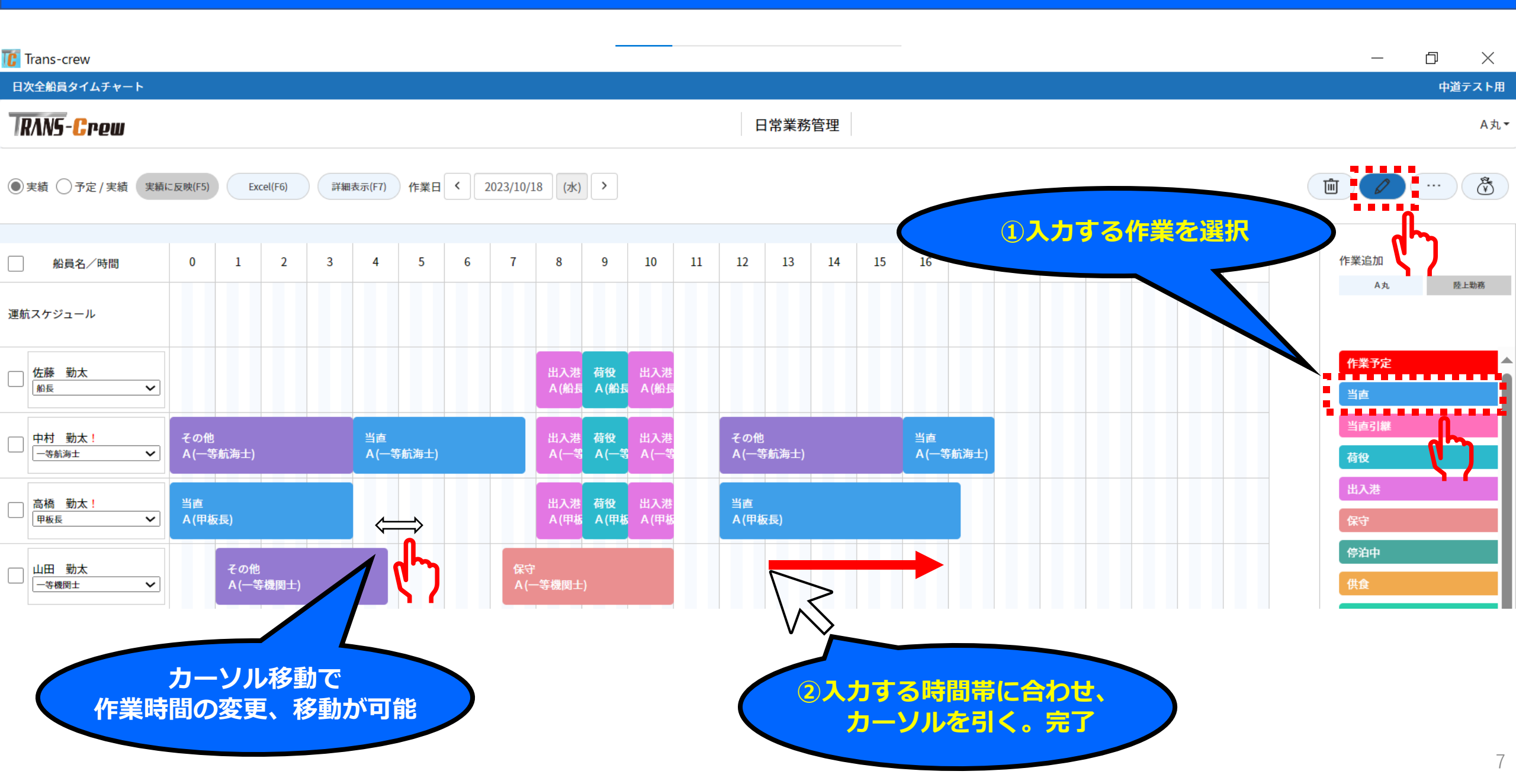

|                 | III Trans-crew<br>船員(個)記録簿タイムチャート                                     | ー ロ ×<br>中道テスト用 |
|-----------------|-----------------------------------------------------------------------|-----------------|
|                 | RANS-Crew 日常業務管理                                                      | A丸*             |
|                 | ●実績 ○予定/実績 (実績に反映(F5)) Excel(F6) 詳細表示(F7) 年月 く 2023/10 > 船員名 佐藤 勤太 ◆  | <b>D</b>        |
| 口觉丵淼答玾          | ● 船名/時間 0 1 2 3 4 5 6 7 8 9 10 11 12 13 14 15 16 17 18 19 20 21 22 23 |                 |
|                 | 09/16 (土) !<br>▲丸 飯氏 ▼                                                | Î               |
| 日次全船員タイムチャート    | 09/17 (日) !<br>▲丸 飯匠 ▼<br>▲丸 飯匠 ▼<br>▲丸                               |                 |
| 船員(個)記録簿タイムチャート | 09/18 (月) !<br>▲ 丸 施氏 ▼                                               |                 |
| サーバ同期           | 09/19 (火)<br>▲ 丸 加丘 ▼                                                 |                 |
| マスタ取込           | 09/20 (x)<br>A.A. MEE V                                               |                 |
|                 | 09/21 (木)<br>AA. MER V                                                |                 |
|                 | 09/22 (金)<br>A 丸 颜辰 V                                                 |                 |
|                 | 09/23 (土)<br>A 丸 加定 V                                                 |                 |
|                 |                                                                       |                 |

基本的に日次全船員タイムチャートと操作は同じである より詳細を見たければ管理用の<u>操作マニュアル</u>を参照

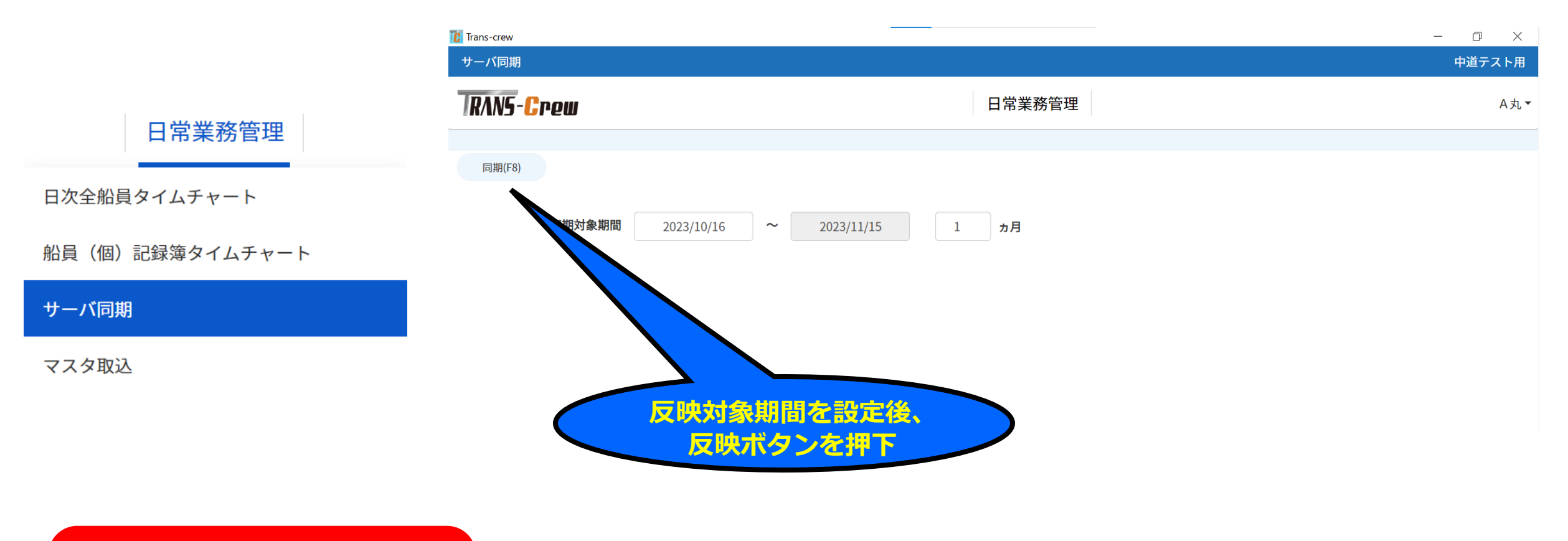

初期ログイン時は先にサーバ 同期、マスタ取込を行わない とタイムチャートにデータが 反映されない

アプリ側で入力したデータ、管理者側で入力した データをサーバ同期で同期できる

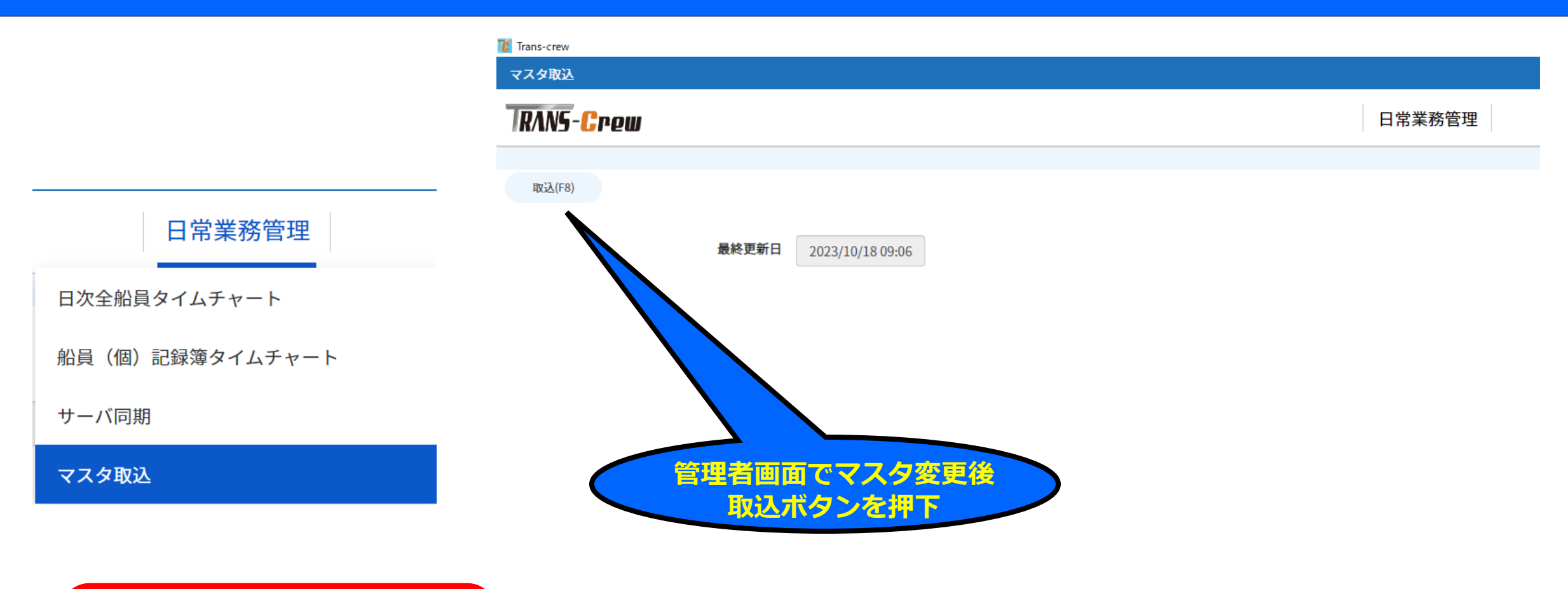

### 初期ログイン時は先にサーバ 同期、マスタ取込を行わない とタイムチャートにデータが 反映されない

### 管理者側で入力したマスタ情報をマスタ取込できる